## 『建国大学』外国人留学生保险

### [用网站加入申请保险]

# 🔳 🏉 用网站加入申请保险

① 在网站 http://n.foreignerdb.com/konkuk1 点击下面的"进入申请外国人留学生保险"后

- ,填一下保险申请书
- # 正确选择"课程"项目
- ② 填完之后可以确认银行的虚拟账号,保险费 等等
- ③ 请把您的保险费转帐到虚拟帐号,这样您就投保成功了
  - # 为了确认保险证明书应该要先汇款保险费
- ④ 大概1~2天后在网站可以下载保险证明书

#### ■ 保险证明书

在网站 http://n.foreignerdb.com/konkuk1 用你的学号或者外国人登陆证号或者护照号,密码,登录 后 点击"进入申请外国人留学生保险GO" 就可以下载证明书

#### ■ 保险期间

- 1. 保险期间: 2022.09.01. ~ 2023.02.28. (6个月)
- 1. 保险期间: 2022.09.01. ~ 2023.08.31. (1年)

#### ■ 留学生保险中心服务

- ▶ 韩语 ☎ 02-722-3200 / Kakao ID: INSCLAIM
- ▶ 中文 ☎ 02-3481-2133 / Kakao ID: CLAIMS
- ▶ 英语 ☎ 02-3481-2142 / Kakao ID: INSCLAIM
- ▶ 越南语 🙃 070-4254-8501 / Kakao ID: INSVIETNAM

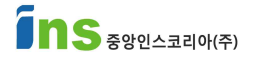